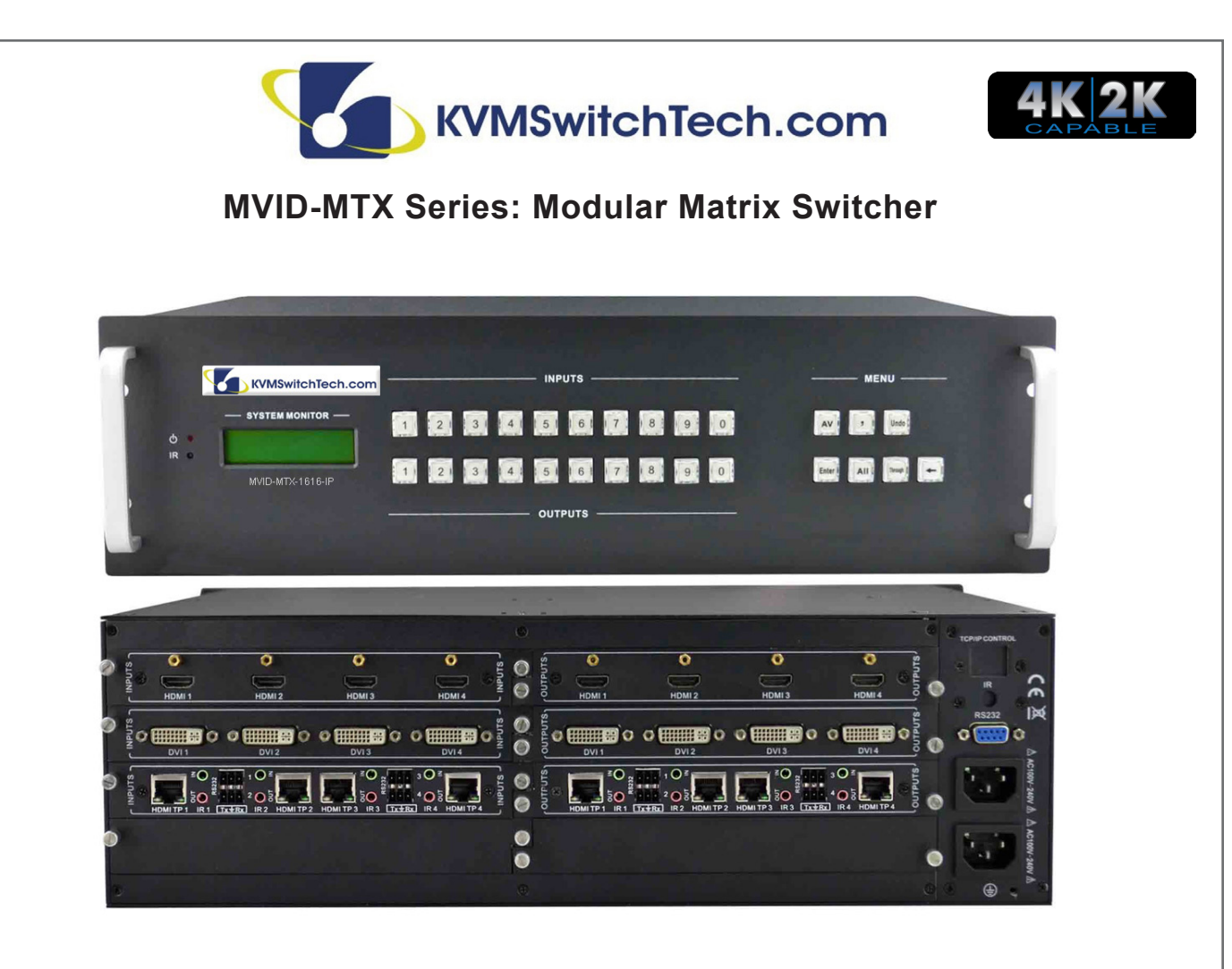

INSTRUCTION MANUAL

MVID-MTX Modular Matrix Switcher Series

Thank you for purchasing the MVID-MTX Modular Matrix Switcher. You will find this unit easy to install and highly reliable but it is essential that you read this manual thoroughly before attempting to use the Modular Matrix Switcher.

118 W. Streetsboro Street, Ste. 125 | Hudson, OH 44236 | Toll Free: (866) 865-7737

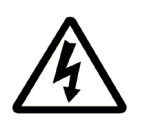

# SAFETY INFORMATION

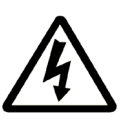

- 1. To ensure the best results from this product, please read this manual and all other documentation before operating your equipment. Retain all documentation for future reference.
- 2. Follow all instructions printed on unit chassis for proper operation.
- 3. To reduce the risk of fire, do not spill water or other liquids into or on the unit, or operate the unit while standing in liquid. Keep unit protected from rain, water and excessive moisture.
- 4. Make sure power outlets conform to the power requirements listed on the back of the unit before connecting.
- 5. Do not attempt to clean the unit with chemical solvents or aerosol cleaners, as this may damage the unit. Dust with a clean dry cloth.
- 6. Do not use the unit if the electrical power cord is frayed or broken. The power supply cords should be routed so that they are not likely to be walked on or pinched by items placed upon or against them, paying particular attention to cords and plugs, convenience receptacles, and the point where they exit from the appliance.
- 7. Do not force switched or external connections in any way. They should all connect easily, without needing to be forced.
- 8. Always operate the unit with the AC ground wire connected to the electrical system ground. Precautions should be taken so that the means of grounding of a piece of equipment is not defeated.
- 9. AC voltage must be correct and the same as that printed on the rear of the unit. Damage caused by connection to improper AC voltage is not covered by any warranty.
- 10. Turn power off and disconnect unit from AC current before making connections.
- 11. Never hold a power switch in the "ON" position.
- 12. This unit should be installed in a cool dry place, away from sources of excessive heat, vibration, dust, moisture and cold. Do not use the unit near stoves, heat registers, radiators, or other heat producing devices.
- 13. Do not block fan intake or exhaust ports. Do not operate equipment on a surface or in an environment which may impede the normal flow of air around the unit, such as a bed, rug, carpet, or completely enclosed rack. If the unit is used in an extremely dusty or smoky environment, the unit should be periodically "blown free" of foreign dust and matter.
- 14. To reduce the risk of electric shock, do not remove the cover. There are no user serviceable parts inside. Refer all servicing to qualified service personnel.
- 15. When moving the unit, disconnect input ports first, then remove the power cable; finally, disconnect the interconnecting cables to other devices.
- 16. Do not drive the inputs with a signal level greater than that required to drive equipment to full output.
- 17. The equipment power cord should be unplugged from the outlet when left unused for a long period of time.
- 18. Save the carton and packing material even if the equipment has arrived in good condition. Should you ever need to ship the unit, use only the original factory packing.
- 19. Service Information Equipment should be serviced by qualifier service personnel when:
  - A. The power supply cord or the plug has been damaged.
  - B. Objects have fallen, or liquid has been spilled into the equipment.
  - C. The equipment has been exposed to rain
  - D. The equipment does not appear to operate normally, or exhibits a marked change in performance
  - E. The equipment has been dropped, or the enclosure damaged.

# TABLE OF CONTENTS

## CONTENTS

| PACKAGE CONTENTS                             | 1  |
|----------------------------------------------|----|
| INTRODUCTION / FEATURES                      | 2  |
| SPECIFICATIONS                               | 3  |
| MAIN UNIT                                    | 3  |
| CHANGEABLE CARDS                             | 3  |
| FRONT PANEL OPERATION                        | 4  |
| MVID-MTX88                                   | 4  |
| MVID-MTX                                     | 5  |
| FRONT PANEL CONTROL                          | 6  |
| CHANGEABLE CARDS INTRODUCTION & INSTALLATION | 7  |
| DVI-IN-4 & DVI-OUT-4                         | 7  |
| VGA-IN-4 & VGA-OUT-4                         | 8  |
| 3GSDI-IN-4&3GSDI-OUT-4                       | 10 |
| HDBT-4K-IN-4 & HDBT-4K-OUT-4                 | 11 |
| HDMI-4K-IN-4 & HDMI-4K-OUT-4                 | 12 |
|                                              | 13 |
| MVID-MIX88 AUDIO CARD                        | 14 |
| SYSTEM CONNECTION                            | 15 |
| REMOTE CONTROL                               | 16 |
| RS-232 CONTROL                               | 17 |
| CONNECTION OF RS-232 COMMUNICATION PORT      | 17 |
| REMOTE COMMAND SYSTEM FROM A                 |    |
| PERSONAL COMPUTER                            | 18 |
| RS-232 COMMANDS                              | 19 |
| COMMUNICATION PROTOCOL COMMAND &             |    |
| COMMAND CODES                                | 21 |
| TCP/IP CONTROL                               | 23 |
| GUI INTERFACE                                | 25 |
| SAFETY OPERATION GUIDE                       | 27 |
| TROUBLESHOOTING & MAINTENANCE                | 27 |
|                                              |    |

### DEAR CUSTOMER

Thank you for purchasing this product. For optimum performance and safety, please read these instructions carefully before connecting, operating or adjusting this product. Please keep this manual for future reference.

### PACKAGE CONTENTS

Before connecting the unit, it is necessary to unpack it from the shipping carton and inspect the unit for any damage. While the cards are hot-swappable, it is recommended to install the cards before connecting the unit. This will make the installation easier.

- MVID-MTX Modular Matrix Switcher (w/ empty slot & empty cover)
- · RS-232 cable
- · IR remote w/ battery
- (4) Plastic cushions
- Power Cord
- User Manual

#### SAFETY PRECAUTIONS

Please read all instructions before attempting to unpack, install or operate this equipment and before connecting the power supply. Please keep the following in mind as you unpack and install this equipment:

- Always follow basic safety precautions to reduce the risk of fire, electrical shock and injury to persons.
- To prevent fire or shock hazard, do not expose the unit to rain, moisture or install this product near water.
- · Never spill liquid of any kind on or into this product.
- Never push an object of any kind into this product through any openings or empty slots in the unit, as you may damage parts inside the unit.
- Do not attach the power supply cabling to building surfaces.
- Use only the supplied power supply unit (PSU). Do not use the PSU if it is damaged.
- Do not allow anything to rest on the power cabling or allow any weight to be placed upon it or any person walk on it.
- To protect the unit from overheating, do not block any vents or openings in the unit housing that provide ventilation and allow for sufficient space for air to circulate around the unit.

#### DISCLAIMERS

The information in this manual has been carefully checked and is believed to be accurate. We assume no responsibility for any infringements of patents or other rights of third parties which may result from its use.

We assume no responsibility for any inaccuracies that may be contained in this document. We make no commitment to update or to keep current the information contained in this document.

We reserve the right to make improvements to this document and/ or product at any time and without notice.

### COPYRIGHT NOTICE

No part of this document may be reproduced, transmitted, transcribed, stored in a retrieval system, or any of its part translated into any language or computer file, in any form or by any means — electronic, mechanical, magnetic, optical, chemical, manual, or otherwise — without the express written permission and consent.

© Copyright 2015. All Rights Reserved. Version 3.7 JULY 2015 Series 2015V2.3

#### TRADEMARK ACKNOWLEDGMENTS

All products or service names mentioned in this document may be trademarks of the companies with which they are associated.

# INTRODUCTION & FEATURES

## INTRODUCTION

KVMSwitchTech's MVID-MTX series is a high-performance video and audio modular matrix switcher supporting up to 64 input and 64 output signal sources. It supports different video signals with cross switching. Every video or audio signal is transmitted and switched independently to decrease signal attenuation (does not support A/V breakaway). MVID-MTX supports various changeable cards including HMDI, DVI, VGA, SDI and HDBaseT<sup>™</sup> etc, and all the cards support hot plug & play. Users can choose to insert different signal cards for different applications.

The MVID-MTXs have a power fail memory, where upon power restoration, the last matrix configuration will be restored. It has RS-232 port for serial control and optional IP port for TCP/IP control, can be easily controlled by third-part devices.

With its flexible design, MVID-MTX can be used for different project and tend to be an all-in-one solution. It is the combo solution for multimedia conference rooms, control rooms, broadcasting rooms, shopping center etc. It will handle all the audiovisual management, including the switching, driving, scaling etc.

| Models       | Height | Maximum Slot                                  | Power supplies | RS-232 control | Audio I/O | Network control |
|--------------|--------|-----------------------------------------------|----------------|----------------|-----------|-----------------|
| MVID-MTX88   | 2U     | 2 input card slots &<br>2 output card slots   | Single         | $\checkmark$   | Yes*      | Optional        |
| MVID-MTX1616 | 3U     | 4 input card slots &<br>4 output card slots   | Dual           | ✓              | No        | Optional        |
| MVID-MTX3232 | 5U     | 8 input card slots &<br>8 output card slots   | Dual           | ✓              | No        | Optional        |
| MVID-MTX6464 | 10U    | 16 input card slots &<br>16 output card slots | Dual           | ✓              | No        | Optional        |

#### MVID-MTX MODULAR MATRIX SWITCHER MODELS

\*The MVID-MTX88 is unique in this series in that it comes with (8) analog audio Inputs and (8) analog audio Outputs already installed. These audio I/O's are independent of any other cards installed. You cannot do Audio/Video breakaway and they cannot be routed independently from other channels. For example, when you route HDMI Input 2 to HDMI Output 3, the analog audio Input 2 will also route to analog audio Output 3. This card is not available as a separate card for installation into the other chassis.

On <u>ALL</u> models (including MVID-MTX88) cards that have external audio I/O, you can select between the different audio Input sources. For example, the HDBaseT<sup>™</sup> Input card has HDMI with embedded audio, and a 3.5mm analog stereo audio port. Using RS-232 commands, you can select the audio source as embedded or external. On the Output card, the embedded and external audio will be the same. You cannot do Audio/Video breakaway.

## FEATURES

- Modular chassis with configurable I/O slots, ranging from 4x4 to 64x64
- Various I/O cards, includes HDMI, HDBaseT™, SD/HD/3G-SDI, DVI and VGA cards (Compatible with YUV, YC, CVBS & CVBC) to configure any matrix
- · Truly cross-point switching, any input to any output, regardless of signal format
- Supports HDMI1.4a, supports 3D & HDCP compliant
- Integrated HDBaseT<sup>™</sup> technology
- · Controllable via front panel push buttons, RS-232 & optional TCP/IP, also compatible with 3rd party controlers
- LCD display

# MAIN UNIT

| Control Parts       |                                                                                     | General           |                          |
|---------------------|-------------------------------------------------------------------------------------|-------------------|--------------------------|
| Serial Control Port | RS-232, 9-pin female D connector                                                    | Power Supply      | 100VAC ~ 240VAC, 50/60Hz |
| Installation        | Rack Mountable                                                                      | Temperature       | 14~104°F (-10 ~+40°C)    |
| Pin Configurations  | 2 = TX, 3 = RX, 5 = GND                                                             | Power Consumption | 200W (max)               |
| Front panel control | Buttons                                                                             | Humidity          | 10% ~ 90%                |
| Options             | TCP/IP control by external device. Switcher does not include a build-in web server. |                   |                          |
|                     | Case Dimension (WxHxD)                                                              | Product Weight    |                          |
| MVID-MTX88          | 19 x 3.5 x 12.6 in (483x88x320mm) (2U high)                                         | 6.6 lb (3Kg)      |                          |
| MVID-MTX1616        | 19 x 5.25 x 12.6 in (483x133x320mm) (3U high)                                       | 7.7 lb (3.5Kg)    |                          |
| MVID-MTX3232        | 19 x 8.7 x 12.6 in (483x222x320mm) (5U high)                                        | 11 lb (5Kg)       |                          |
| MVID-MTX6464        | 19 x 17.25 x 12.6 in (483x438x320mm) (10U high)                                     | 17.6 lb (8Kg)     |                          |

While cable distance is dependent on the quality of the cable that you use and the resolution, here is a general reference:

| Cable    | Distance |     |
|----------|----------|-----|
| HDMI     | 50 feet  | 15M |
| VGA      | 65 feet  | 20M |
| DVI      | 23 feet  | 7M  |
| HDBaseT™ | 230 feet | 70M |

## MVID-MTX SIGNAL CARD (CHANGEABLE CARDS)

The MVID-MTX series input and output cards for installation into the modular matrix switcher chassis are classified into the following models.

| MVID-MTX Input cards |                                                         |                            |  | MVID-MTX Output cards |                                                          |                            |  |
|----------------------|---------------------------------------------------------|----------------------------|--|-----------------------|----------------------------------------------------------|----------------------------|--|
| MODELS               | INPUTS                                                  | SIGNAL FORMAT              |  | Models                | OUTPUTS                                                  | Signal Format              |  |
| DVI-IN-4             | 4                                                       | DVI                        |  | DVI-OUT-4             | 4                                                        | DVI                        |  |
| VGA-IN-4             | 4                                                       | VGA & STEREO AUDIO         |  | VGA-OUT-4             | 4 VGA,<br>4 STEREO<br>AUDIO                              | VGA & ANALOG AUDIO         |  |
| 3GSDI-IN-4           | 4 Inputs &<br>4 LOOP<br>Outputs<br>for each<br>channel) | SDI                        |  | 3GSDI-OUT-4           | 4 Outputs<br>& 4 LOOP<br>Outputs<br>for each<br>channel) | SDI                        |  |
| HDMI-4K-IN-4         | 4                                                       | HDMI & STEREO<br>AUDIO     |  | HDMI-4K-OUT-4         | 4                                                        | HDMI & STEREO<br>AUDIO     |  |
| 4K2KF-IN-4           | 4                                                       | OPTICAL FIBER              |  | 4K2KF-OUT-4           | 4                                                        | OPTICAL FIBER              |  |
| HDBT-4K-IN-4         | 4                                                       | HDBaseT™, RS-232,<br>AUDIO |  | HDBT-4K-OUT-4         | 4                                                        | HDBaseT™, RS-232,<br>AUDIO |  |

## FRONT PANEL OPERATION

MVID-MTX88: The front panel of MVID-MTX88 is shown as below.

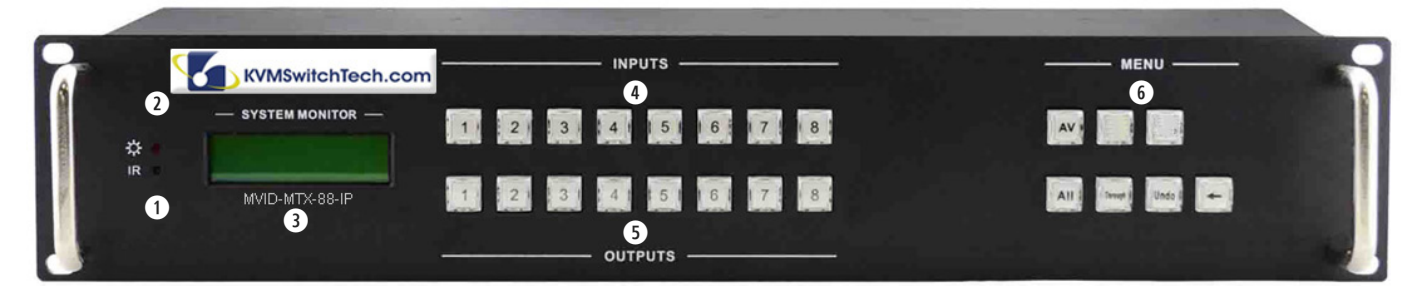

- 1. IR: IR sensor, receive IR signal sent from IR remote
- 2. POWER INDICATOR: Illuminate red once powered on
- 3. LCD SCREEN: Display real-time operation status
- 4. INPUTS: Buttons for input channels with green back-light indicating, ranges from 1~ 8, (8) selectable channels in total
- 5. OUTPUTS: Buttons for output channels with green back-light indicating, ranges from 1 ~ 8, (8) selectable channels in total
- 6. AV: Transfer video and audio signal synchronously

ALL: Select all input/output channel

THROUGH: To transfer the signals directly to the corresponding output channels

UNDO: Undo button, to resume to the status before the command just performed

- : Backspace - to backspace the latest press

## BACK PANEL OPERATION

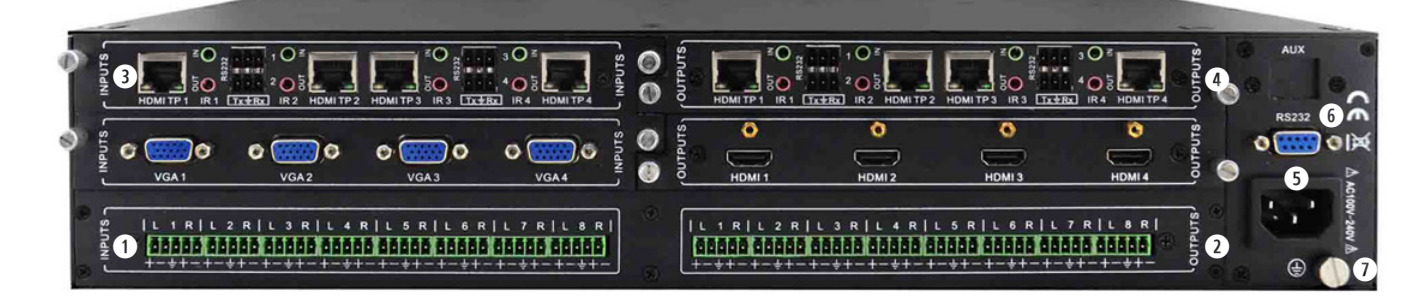

- 1. INPUTS: Audio input slot
- 2. OUTPUTS: Audio output slot
- 3. INPUTS: Input signal card slots, (2) in total
- 4. OUTPUTS: Output signal card slots, (2) in total
- 5. POWER PORTS: Connect with household alternating current power
- 6. RS-232: Serial control port, connect with RS-232 port of control device
- 7. GND CONNECTOR: Used for system grounding
- 8. TCP/IP (Optional): Used for TCP/IP control port

Note: There are only (2) input and (2) output slots for MVID-MTX88, which enables only (2) input cards and (2) output cards to be installed. The input/output cards can be changed based on your requests and supports hot plug and play.

# FRONT & BACK PANEL

## FRONT PANEL OPERATION

**MVID-MTX1616/MVID-MTX3232/MVID-MTX6464:** The switcher models MVID-MTX1616, MVID-MTX3232, and MVID-MTX6464 share the same function buttons, the only difference is the chassis height and number of I/O's. The front panel of MVID-MTX1616/3232/6464 is shown as below.

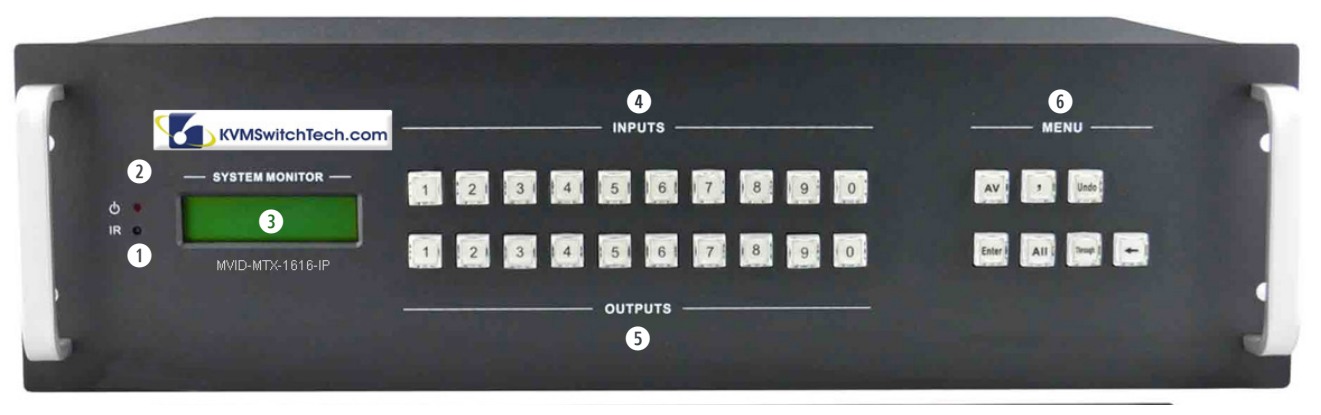

- 1. IR: IR sensor, receive IR signal sent from IR remote
- 2. POWER INDICATOR: Illuminate red once powered on
- 3. LCD SCREEN: Display real-time operation status
- 4. INPUTS: Buttons for input channels with green back-light indicating, ranges from 0~ 9, 32 selectable channels in total
- 5. OUTPUTS: Buttons for output channels with green back-light indicating, ranges from 0 ~ 9, 32 selectable channels in total
- 6. MENU AV: Transfer video and audio signal synchronously

;: division button, to divide the output channels when switching to more than one channel

- ENTER: Confirm switching operation. Operation will not be executed by the matrix without confirmation
- ALL: To transfer an input channel to all output channels

THROUGH: To transfer the signals directly to the corresponding output channels

UNDO: Undo button, to resume to the status before the command just performed

: Backspace - to backspace the latest press

### **BACK PANEL OPERATION**

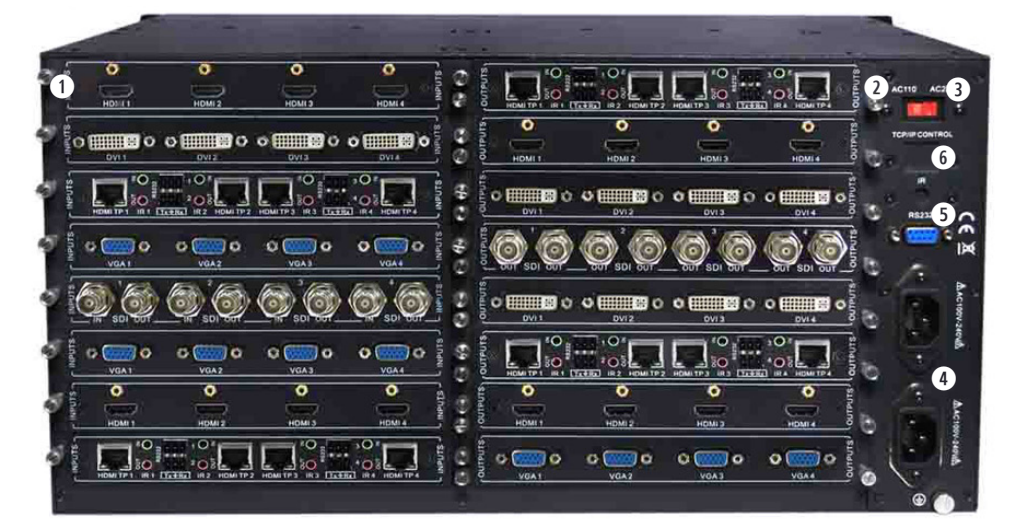

- 1. INPUTS: Input signal card slots
- 2. OUTPUTS: Output signal card slots
- 3. POWER SWITCH: Switch between AC110V and AC230V to access different power
- 4. POWER PORTS: Connect with household alternating current power, including one redundant power
- 5. RS-232: Serial control port, connect with RS-232 port of control device
- 6. TCP/IP (Optional): Used for TCP/IP control port

## FRONT PANEL BUTTON CONTROL

### MVID-MTX88

Users can control MVID-MTX88 rapidly and directly with its front panel buttons. Here is a brief operation guide to front panel buttons. **Format: "Input Channel" + "Switch Mode" + "Output Channel"** 

#### Note:

- 1. "Switch Mode": Audio & Video synchronal (AV) or separate switching mode (Audio/ Video)
- 2. "Input Channel": Fill with the number of input channel to be controlled
- 3. "Output Channel": Fill with the number of output channels to be controlled. Press "All" to select all the outputs
- 4. The input/output channels on the rear panel are counting from left to right, top to bottom

**5.** The input delay time between (2) numbers of every input & output channel must be less than (5) seconds; otherwise the operation will be cancelled.

#### Example:

- 1. To transfer input (1) to output (11), press input "1", output "0" "1".
- 2. To transfer signals from input (1) to all output channels, press buttons in this order: "1", "All".

#### **Functional Buttons:**

UNDO Button: return to the previous status

*Example:* Input (6) is connecting with output (6), press input "6" + "AV"+ output 4 to change the connection. Press "Undo" to enable input (6) to reconnect with output (6).

← Button: If you press buttons "1", "AV", "2", "←" in order, then "2" will be canceled.

**THROUGH Button:** get straight I/O connection, e.g. input 1 > output 1, input 2 > output 2. Press "**Input Channel**"+"**Through**" *Example:* If you press buttons "**ALL**", "**THROUGH**" in order, then the result will be like input 1 > output 1, input 2 > output 2, input 3 > output 3 ... input 8 > output 8.

## MVID-MTX

Users can control the MVID-MTX rapidly and directly with its front panel buttons. To switch AV/ A/ V signal, please operate the buttons under the following format:

### Format: "Input Channel" + "AV" +"Output Channel"+"Enter"

#### Note:

- 1. "Switch Mode": Audio & Video synchronal (AV) or separate switching mode (Audio/ Video)
- 2. "Input Channel": Fill with the number of input channel to be controlled
- 3. "Output Channel": Fill with the number of output channels to be controlled. Press "All" to select all the outputs
- 4. "," Button: Use to separate multiple I/O channels, and press "ENTER" button to confirm the operation
- 5. The input/output channels on the rear panel are counting from left to right, top to bottom.

6. The input delay time between (2) numbers of every input & output channel must be less than (5) seconds; otherwise the operation will be cancelled.

#### Example:

1. To transfer input (1) to output (11), press input "1", output "0" "1".

2. To transfer signals from input (1) to all output channels, press buttons in this order: "1", "All".

#### **Functional Buttons:**

UNDO Button: return to the previous status

*Example:* Status 1: Input 6 > output 6

Press input "6" + "AV"+ output 4 to change the connection. Press "Undo" to return to Status 1.

- Button: Backspace the last operation

*Example:* If you press buttons "1", "AV", "2", "←" in order, then "2" will be canceled.

THROUGH Button: Get straight I/O connection, e.g. input 1 > output 1, input 2 > output 2. Format: "Input Channel"+"Through" Example: If you press buttons "ALL", "THROUGH" in order, then the result will be like input 1 > output 1, input 2 > output 2, input 3 > output 3 ... input 16 > output 16.

# CHANGEABLE CARDS INTRODUCTION & INSTALLATION

The various MVID-MTX chassis units are designed to work with various changeable input/ output cards, which can be installed in any MVID-MTX empty slot (these cards are hot-swappable). Cards are connection specific, designed to accept signals such as DVI, HDMI, VGA, HDBaseT<sup>™</sup>, and SDI.

## DVI CARD

### DVI-IN-4 & DVI-OUT-4

| Input           |                                                                                                    | Output            |                       |  |  |
|-----------------|----------------------------------------------------------------------------------------------------|-------------------|-----------------------|--|--|
| Input           | (4) DVI                                                                                                    | Output            | (4) DVI               |  |  |
| Input Connector | Female DB24+5                                                                                                    | Output Connector  | Female DB24+5         |  |  |
| Input Level     | T.M.D.S. 2.9V/3.3V                                                                                                    | Output Level      | T.M.D.S. 2.9V/3.3V    |  |  |
| Input Impedance | 75Ω                                                                                                    | Output Impedance  | 75Ω                   |  |  |
| General         |                                                                                                    |                   |                       |  |  |
| Gain            | 0 dB                                                                                                    | Bandwidth         | 340 MHz (10.2 Gbit/s) |  |  |
| Video Signal    | DVI 1.0/HDMI 1.3 full digital T.M.D.S signal                                                                                                    | Switching Speed   | 200ns (Max)           |  |  |
| Crosstalk       | <-50dB@5MHz                                                                                                    | Max Time-delay    | 5nS (±1nS)            |  |  |
| EDID and DDC    | Supports Extended Display Identification Data (EDID) and Display Data Channel (DDC) data using DVI and HDMI standards. EDID and DDC signals are actively buffered |                   |                       |  |  |
| HDCP            | Compliant with HDCP using DVI and HI                                                                                                    | DMI 1.3 standards |                       |  |  |

• Fully compatible with HDMI 1.3 and HDCP, but does not support analogy signal

• Embedded EDID management technology, supporting DDC

**DVI-IN-4:** Is an input card which accepts a maximum of (4) separate DVI input signals. Input signals can be passed to output devices through DVI-OUT-4, or passed through to other types of outputs, through other output cards in the series.

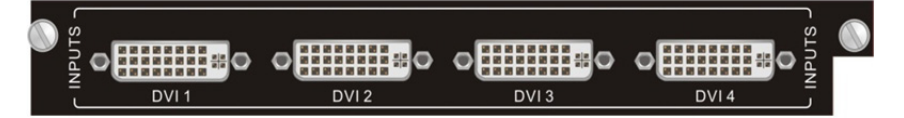

**DVI-OUT-4:** Is an output card, which provides a maximum of (4) separate DVI output signals. Input signals can come from an DVI-IN-4, or from other kinds of input cards in the series.

|  | OUTPUTS |  | DVI 2 | DVI 3 | DVI 4 | OUTPUTS |  |
|--|---------|--|-------|-------|-------|---------|--|
|--|---------|--|-------|-------|-------|---------|--|

#### Pin Layout of the DVI-I connector (Dual-Link). (Female)

| _     | PIN | Function                 | PIN | Function                                    | PIN | Function                 |
|-------|-----|--------------------------|-----|---------------------------------------------|-----|--------------------------|
|       | 1   | T.M.D.S.Data2-           | 9   | T.M.D.S.Data1-                              | 17  | T.M.D.S. Data 0-         |
| ojo / | 2   | T.M.D.S.Data2+           | 10  | T.M.D.S.Data1+                              | 18  | T.M.D.S. Data 0+         |
|       | 3   | T.M.D.S. Data 2/4 Shield | 11  | T.M.D.S.Data1/3 Shield                      | 19  | T.M.D.S. Data 0/5 Shield |
|       | 4   | T.M.D.S. Data 4-         | 12  | T.M.D.S.Data3-                              | 20  | T.M.D.S.Data5-           |
|       | 5   | T.M.D.S. Data 4+         | 13  | T.M.D.S.Data3+                              | 21  | T.M.D.S.Data5+           |
|       | 6   | DDC Clock                | 14  | +5V Power                                   | 22  | T.M.D.S. Clock Shield    |
|       | 7   | DDC Data                 | 15  | Ground (return for +5V,<br>Hsync and Vsync) | 23  | T.M.D. S. Clock +        |
|       | 8   | Analog Vertical Sync     | 16  | Hot Plug Detect                             | 24  | T.M.D.S .Clock-          |

### VGA SIGNAL CARD VGA-IN-4/VA-IN-4 & VGA-OUT-4

| Video Input     |                                                                                                    | Video Output              |                              |  |
|-----------------|----------------------------------------------------------------------------------------------------|---------------------------|------------------------------|--|
| Input           | (4) VGA                                                                                                    | Output                    | (4) VGA                      |  |
| Input Connector | Female 15 pin HD                                                                                                    | Output Connector          | Female 15 pin HD             |  |
| Input Level     | 0.5 ~ 2.0Vp-p                                                                                                    | Output Level              | 0.5 ~ 2.0Vp-p                |  |
| Input Impedance | 75Ω                                                                                                    | Output Impedance          | 75Ω                          |  |
| Audio Input     |                                                                                                    | Audio Output              |                              |  |
| Input           | (4) STEREO AUDIO                                                                                                    | Output                    | (4) STEREO AUDIO             |  |
| Input Connector | 3P Captive connector                                                                                                    | Output Connector          | 3.5mm Stereo audio connector |  |
| CMRR            | >90dB @20Hz ~ 20KHz                                                                                                    | CMRR                      | >90dB @20Hz ~ 20KHz          |  |
| Input Impedance | >10ΚΩ                                                                                                    | Output Impedance          | >10ΚΩ                        |  |
| General         |                                                                                                    |                           |                              |  |
| Gain            | 0 dB                                                                                                    | Bandwidth                 | 350MHz (-3dB), fully load    |  |
| Video Signal    | VGA-UXGA, RGBHV, RGBS, RGsB, Rs                                                                                                    | sGsBs, component video, S | -video & composite video     |  |
| Crosstalk       | <-50dB@5MHz                                                                                                    | Switching Speed           | 200ns (Max)                  |  |
| EDID and DDC    | Supports Extended Display Identification Data (EDID) and Display Data Channel (DDC) data using DVI and HDMI standards. EDID and DDC signals are actively buffered |                           |                              |  |
| HDCP            | Compliant with HDCP using DVI and HI                                                                                                    | DMI 1.4a standards        |                              |  |

· Scales all inputs to 1080p

- Compatible with C-Video, YUV, YC (Factory preset function)
- Supports RGBHV, RGsB, RGBS, RsGsBs, YUV, YC and Composite video

VGA-IN-4: Is an input card which accepts a maximum of (4) separate VGA inputs and (4) stereo audio inputs. Input signal can pass to output device through other output cards in the series. (Resolutions Supported: 1920x1080p; XGA (1024x768); 1280x720p; WXGA (1280x800).

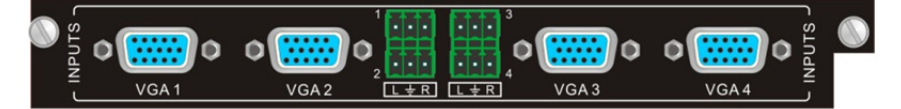

VGA-OUT-4: Is an output card, which provides a maximum of (4) separate VGA output signals.

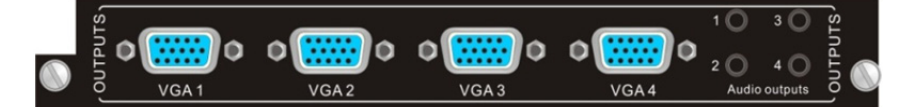

Pin layout of the VGA connectors (female):

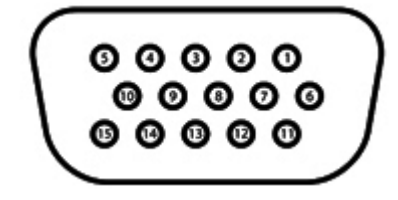

| PIN   | Signal Name | PIN    | Signal Name |
|-------|-------------|--------|-------------|
| Pin 1 | RED         | Pin 9  | KEY/PWR     |
| Pin 2 | GREEN       | Pin 10 | GND         |
| Pin 3 | BLUE        | Pin 11 | ID0/RES     |
| Pin 4 | ID2/RES     | Pin 12 | ID1/SDA     |
| Pin 5 | GND         | Pin 13 | HSync       |
| Pin 6 | RED_RTN     | Pin 14 | VSync       |
| Pin 7 | GREEN_RTN   | Pin 15 | ID3/SCL     |
| Pin 8 | BLUE_RTN    |        |             |

#### Connect the devices via VGA converting cable as shown:

· Connect with Component Video (YPbPr) Source

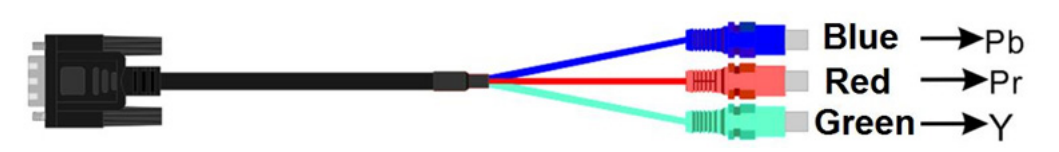

· Connect with Composite Video (C-VIDEO) Source

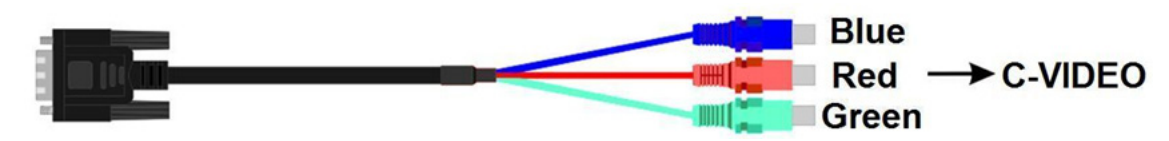

\*(4) Male VGA to female YPbPr cable (Only included with the VGA-IN-4/ANI-IN-VA cards) \*(4) Male VGA to female S-video & RCA (C-video) cable (Only included with the VGA-IN-4/ANI-IN-VA cards)

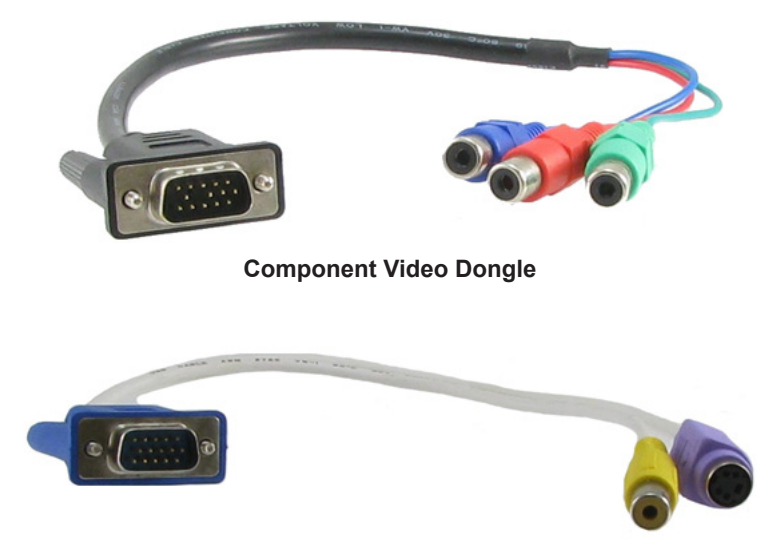

S-Video or Composite Video Dongle

### SDI SIGNAL CARD 3GSDI-IN-4 & 3GSDI-OUT-4

| Input                 |                                        | Output                   |               |  |  |
|-----------------------|----------------------------------------|--------------------------|---------------|--|--|
| Input                 | (4) SDI                                | Output                   | (4) SDI       |  |  |
| Input Connector       | Female BNC                             | Output Connector         | Female BNC    |  |  |
| Input Level           | 0.8Vp-p ± 10%                          | Output Level             | 0.8Vp-p ± 10% |  |  |
| Input Impedance       | 75Ω                                    | Output Impedance         | 75Ω           |  |  |
| General               |                                        |                          |               |  |  |
| Gain                  | Unity                                  | Transmission Distance    | 300M (Max)    |  |  |
| Video Standard        | SMPTE 292M, SMPTE 259M, SMPTE          | 424M, ITU-RBT.601, ITU-R | BT.1120       |  |  |
| Audio Bits per Sample | 18 bits per channel, 2 channels (L, R) |                          |               |  |  |
| Input Return Loss     | < -14dB@1MHz ~ 1.5GHz                  | Maximum Data Rate        | 2.97 Gbps     |  |  |
| Data Rate Lock        | Auto                                   | Data Type                | 8bit, 10bit   |  |  |

• Compatible with various different SDI signal formats, including SD/HD/3G-SDI (adaptive)

· Every port has looping output for local monitoring

**3GSDI-IN-4**: Is an input card which accepts a maximum of (4) separate SDI input signals. Input signal can be passed to output device through 3GSDI-OUT-4, or passed through other output cards in the series. This card is unique when compared to the other input cards in that it provides a "through" connection for daisy-chainging video devices. Each input signal can be immediately sent back out ("looping" it), without switching capability, to go to individual monitors.

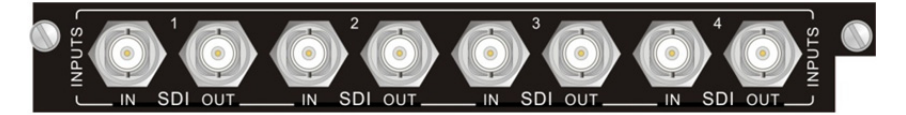

**3GSDI-OUT-4:** Is an output card which provides a maximum of (4) separate SDI output signals. Input signals can come from an 3GSDI-IN-4, or from other kinds of input cards in the series.

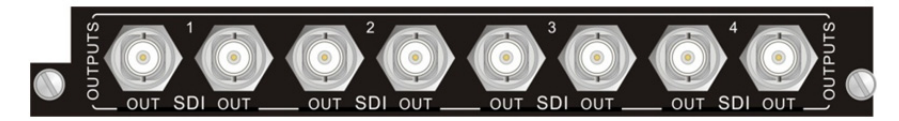

The BNC connector is shown as the figure below.

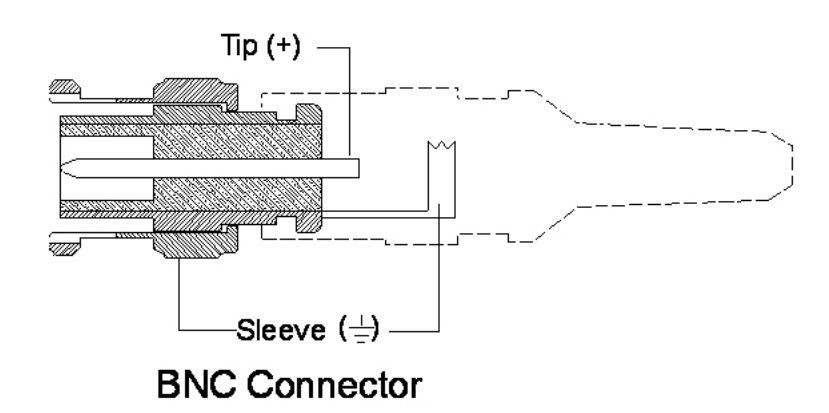

### HDBASET<sup>™</sup> CARD HDBT-4K-IN-4 & HDBT-4K-OUT-4

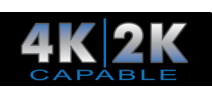

| Input            |                                                                                         | Output                    |                                                                                         |
|------------------|-----------------------------------------------------------------------------------------|---------------------------|-----------------------------------------------------------------------------------------|
| Input            | (4) RJ45                                                                                | Output                    | (4) RJ45                                                                                |
| Input Connector  | Female RJ45 / 3.5mm mini jack for IR<br>(3) poles captive screw connector<br>for RS-232 | Output Connector          | Female RJ45 / 3.5mm mini jack for IR<br>(3) poles captive screw connector<br>for RS-232 |
| Input Impedance  | 75Ω                                                                                     | Output Impedance          | 75Ω                                                                                     |
| General          |                                                                                         |                           |                                                                                         |
| Gain             | 0dB ~ 10dB@100MHz                                                                       | Bandwidth                 | 6.75Gbps                                                                                |
| Resolution Range | 800x600 ~ 1920x1200                                                                     | Transmission Distance     | 70M(Max)                                                                                |
| SNR              | >70dB@ 100MHz-100M                                                                      | Return Loss               | <-30dB@ 5KHz                                                                            |
| THD              | < 0.005%@1KHz                                                                           | Min. ~ Max. Level         | < 0.3V ~ 1.45Vp-p                                                                       |
| HDMI Standard    | Support HDMI1.4 and HDCP                                                                | Differential Phasic Error | ±10° @ 135MHz_100M                                                                      |

• Supports hot-plug, HDTV, compatible with HDBaseT™ 1.0, HDMI 1.4a & HDCP 1.4

- Wide resolution range from 480p to **4K2K**, 1080p 3D compliant
- Extends HDBaseT<sup>™</sup> signal up to 70M at 1080p or 40M at 4K2K
- · Bi-directional RS-232 transmission on single cable
- · Auxiliary audio ports support stereo signal
- Embedded EDID management technology

HDBT-4K-IN-4: Is an input card which accepts a maximum of input (4) separate HDMI signals. Input signals can be passed to output devices through HDBT-4K-OUT-4, or pass through to other types of output cards in the series. This card needs to work in conjunction with an TRA-HDB-2P HDBaseT<sup>™</sup> Transmitter<sup>\*</sup>.

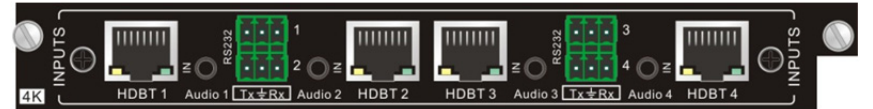

**HDBT-4K-OUT-4:** Is an output card which provides a maximum of (4) separate output signals. Input signals can come from HDBT-4K-IN-4, or from other kinds of input cards in the series. This card needs to work in conjunction with an REC-HDB-2P HDBaseT™ Receiver\*.

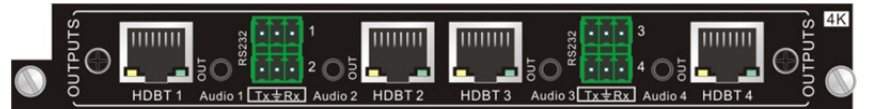

Provision is made within the card for passing RS-232 and IR over the same CAT5e/6 (or better) cable. These are specific to the HDBaseT<sup>™</sup> channel. They do not have to be used for the HDBaseT<sup>™</sup> channel to function, but are provided for those situations where they are needed. Please note that this is separate of the RS-232 and IR channels that are provided for the MVID-MTX Matrix unit's controls.

Pin layout of the RJ45 connectors: (2) different connection standards can be chosen; connectors on both ends of the same cable should use the same standard.

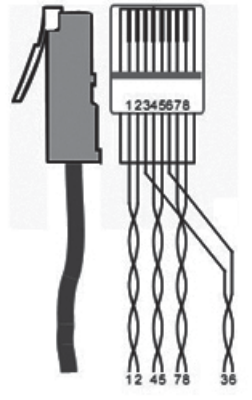

| When using STP, Cable    |
|--------------------------|
| connectors MUST be       |
| metal, and the shielded  |
| layer of cable MUST      |
| be connected to the      |
| connector's metal        |
| shell, to well share the |
| grounding.               |

|    |     | TIA/EIA T568A |     | TIA/EIA T568B |
|----|-----|---------------|-----|---------------|
|    | PIN | CABLE COLOR   | PIN | CABLE COLOR   |
|    | 1   | green white   | 1   | orange white  |
|    | 2   | green         | 2   | orange        |
| le | 3   | orange white  | 3   | green white   |
| d  | 4   | blue          | 4   | blue          |
|    | 5   | blue white    | 5   | blue white    |
|    | 6   | orange        | 6   | green         |
|    | 7   | brown white   | 7   | brown white   |
|    | 8   | brown         | 8   | brown         |

\*For more information on the TRA-HDB-2P and REC-HDB-2P please see our website.

#### HDMI 4K2K CARD HDMI-4K-IN-4 & HDMI-4K-OUT-4

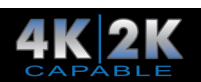

| Video Input                                                   |                            | Audio Input                |                                |
|---------------------------------------------------------------|----------------------------|----------------------------|--------------------------------|
| Input                                                         | (4) HDMI                   | Input                      | (4) ANALOG                     |
| Input Connector                                               | Female HDMI                | Input Connector            | 3.5mm pluggable terminal block |
| Min.~ Max. Level                                              | T.M.D.S. 2.9V~3.3V         | Input Impedance            | 75Ω                            |
| Input Impedance                                               | 100Ω (Differential)        | Frequency Response         | 20Hz~20KHz                     |
| Video Output                                                  |                            | Audio Output               |                                |
| Output                                                        | (4) HDMI                   | Output                     | (4) STEREO                     |
| Output Connector                                              | Female HDMI                | Output Connector           | 3.5mm Stereo audio connector   |
| Min.~ Max. Level                                              | T.M.D.S. 2.9V~3.3V         | Output Impedance           | 75Ω                            |
| Output Impedance                                              | 100Ω (Differential)        | Frequency Response         | 20Hz~20KHz                     |
| General                                                       |                            |                            |                                |
| Gain                                                          | 0dB ~ 10dB@100MHz          | Bandwidth                  | 6.75Gbps                       |
| Max Resolution                                                | 4K2K                       | Crosstalk                  | <-50dB@5MHz                    |
| Transmission Distance                                         | 1080p ≤ 70M / 4K2K ≤ 40M   | Switching Speed            | 200ns (Max)                    |
| Work Temperature                                              | -10°C~ +40°C               | Reference Humility         | 10%~90%                        |
| SNR                                                           | >70dB@100MHz-100M          | Return Loss                | <-30dB@ 5KHz                   |
| Supported Audio Format Embedded HDMI Audio: Stereo, Dobly [   |                            | Digital, DTS, DTS-HD / Ana | log Audio: Stereo only         |
| HDMI Standard                                                 | Supports HDMI 1.4& DVI 1.0 |                            |                                |
| DID& HDCP Compliant with HDCP 1.4 / Supports ma<br>Management |                            | anual EDID management      |                                |

- · Supports hot-plug, HDMI 1.4 & HDCP 1.4 compliance
- Compatible with DVI signal
- Supports high-definition HDMI source up to 4K2K, 1080p 3D compliance
- · Provides auxiliary audio port as supplement to HDMI embedded audio
- Embedded EDID management technology

**HDMI-4K-IN-4:** Is an input card which accepts a maximum of input (4) separate HDMI signals. Input signals can be passed to output devices through HDMI-4K-OUT-4, or pass through to other types of output cards in the series.

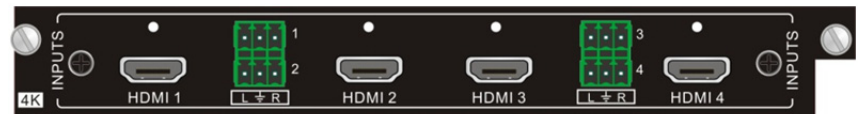

**HDMI-4K-OUT-4:** Is an output card which provides a maximum of (4) separate output signals. Input signals can come from HDMI-4K-IN-4, or from other kinds of input cards in the series. HDCP compliant status settable via RS-232 commands.

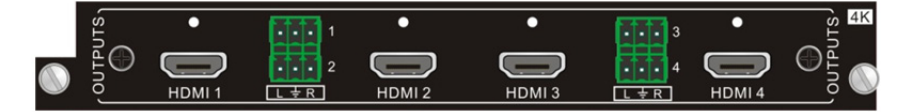

#### Pin layout of the HDMI connectors (Female)

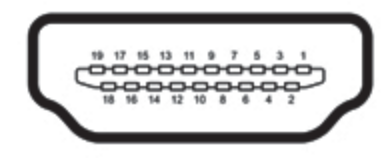

| PIN | Signal Name        | PIN | Signal Name        | PIN | Signal Name     |
|-----|--------------------|-----|--------------------|-----|-----------------|
| 1   | TMDS Data 2+       | 8   | TMDS Data 0 Shield | 15  | DDC Clock       |
| 2   | TMDS Data 2 Shield | 9   | TMDS Data 0-       | 16  | DDC Data        |
| 3   | TMDS Data 2-       | 10  | TMDS Clock+        | 17  | Ground          |
| 4   | TMDS Data 1+       | 11  | TMDS Clock Shield  | 18  | +5V Power       |
| 5   | TMDS Data 1 Shield | 12  | TMDS Clock-        | 19  | Hot Plug Detect |
| 6   | TMDS Data 1-       | 13  | CEC                | 20  | SHELL           |
| 7   | TMDS Data 0+       | 14  | No Connect         |     |                 |

#### 4K2K FIBER CARD 4K2KF-IN-4 & 4K2KF-OUT-4

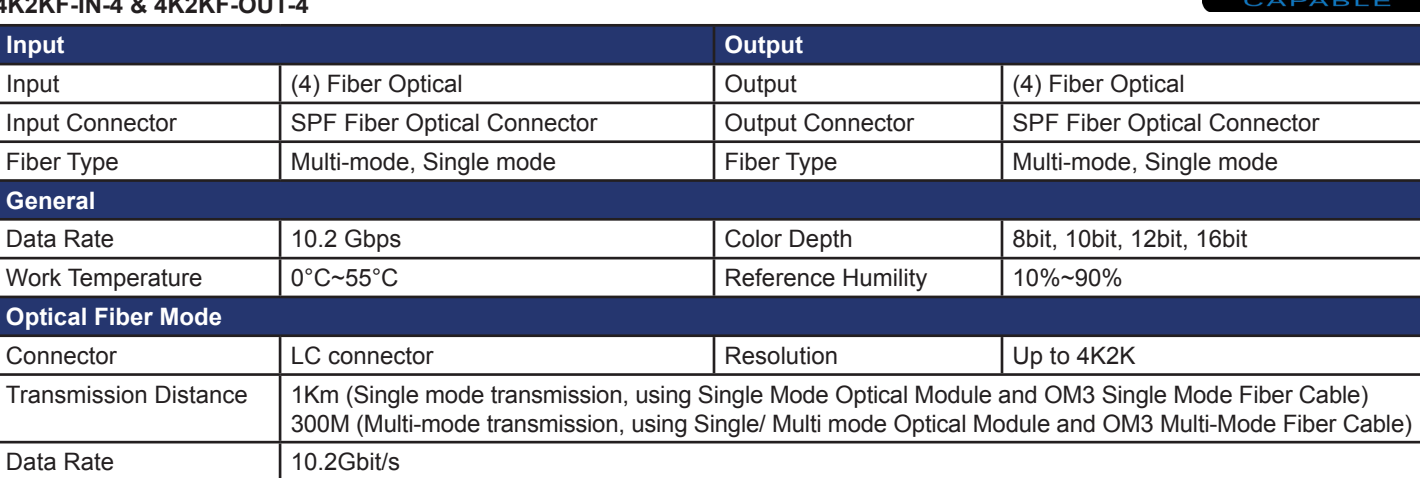

- Support hot-plug; High bandwidth: 10.2Gbps
- Compliant with HDMI 1.4
- Capable to transmit 4K2K & 1080p 3D (max) signals
- · Supports multi-mode transmission up to 300m and single mode transmission up to 1Km

**4K2KF-IN-4:** Is an input card which accepts a maximum of input (4) separate signals. Corresponding indicator illuminates green when there is an input signal. Input signals can come from 4K2KF-OUT-4, or from other kinds of output cards in the series.

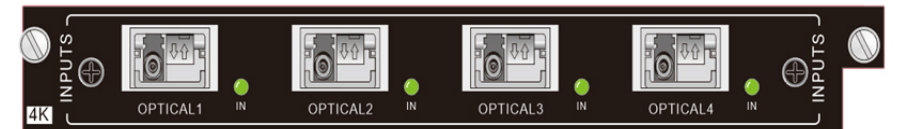

**4K2KF-OUT-4:** Is an output card which provides a maximum of (4) separate output signals. Input signals can come from 4K2KF-IN-4, or from other kinds of input cards in the series. Corresponding indicator illuminates green when there is output signal.

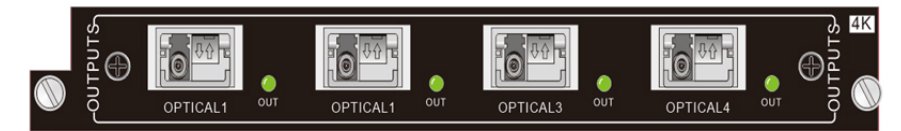

Note: Use the 4K2KF-IN-4 & 4K2KF-OUT-4 with an optical fiber transmitter/receiver.

### AUDIO CARD MVID-MTX88 Only

| Input                        |                                         | Output           |                                         |
|------------------------------|-----------------------------------------|------------------|-----------------------------------------|
| Input                        | (8) STEREO                              | Output           | (8) STEREO                              |
| Input Connector              | 3.5mm captive screw connectors (5) pole | Output Connector | 3.5mm captive screw connectors (5) pole |
| Input Impedance              | >10ΚΩ                                   | Output Impedance | 50Ω                                     |
| General                      |                                         |                  |                                         |
| Frequency Response           | 20Hz~20KHz, ±0.5dB                      | CMRR             | >90dB@20Hz~20KHz                        |
| Stereo Channel<br>Separation | >80dB@1KHz                              | THD + Noise      | 1% @1KHz<br>0.3%@20KHz at nominal level |

- · 8x8 stereo audio cross point switching card
- · Supports the balanced/unbalanced audio, by different connection
- · It is NOT a hot plug card, fixed on the chassis

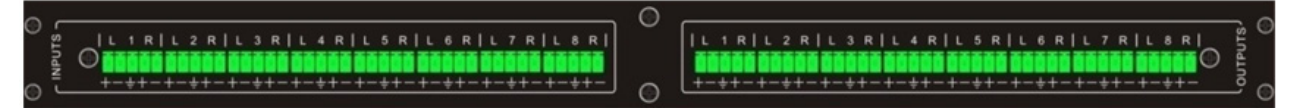

**Balanced Audio Connection:** 

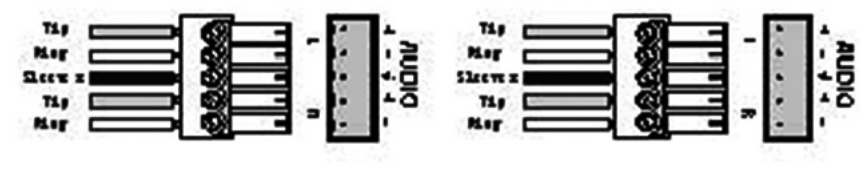

**Balanced** Input

**Balanced** Output

**Unbalanced Audio Connection:** 

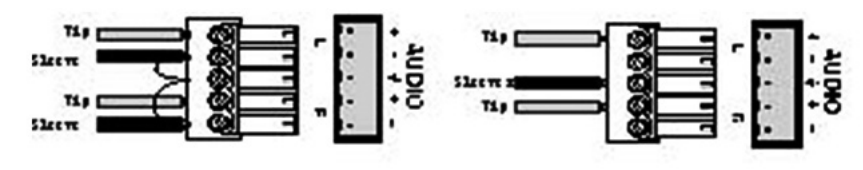

Unbalanced Input

Unbalanced Output

# REMOTE CONTROL

## **IR REMOTE CONTROL**

With the IR remote, MVID-MTX could be controlled remotely. As the function buttons on the IR remote are the same with the ones on the front panel, the IR remote shares the same operations and commands with the control panel.

Press the buttons under below format:

"Input Channel" + "Switch Mode" +"Output Channel"

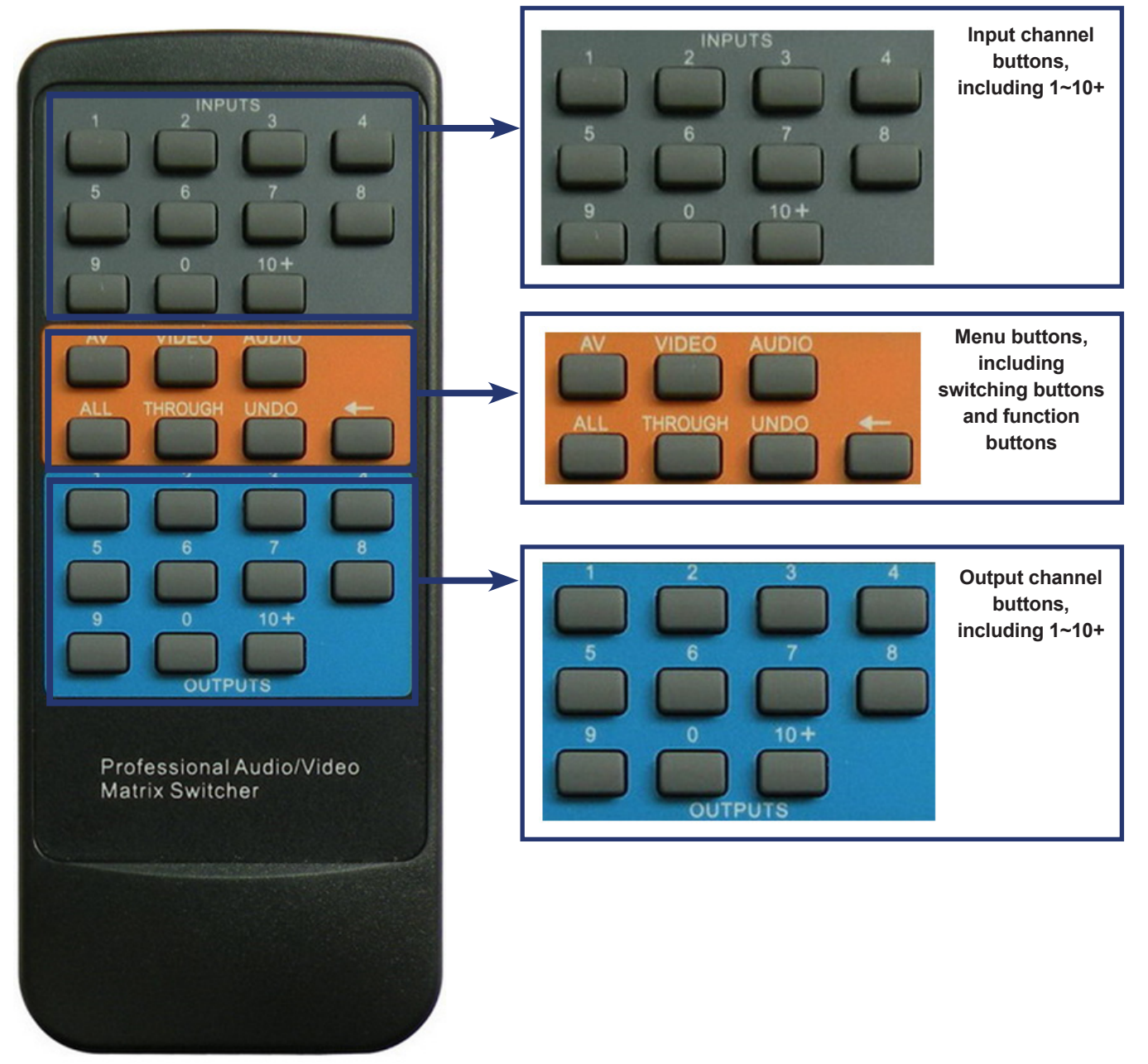

# SYSTEM CONNECTION

## USAGE PRECAUTIONS

- 1. System should be installed in a clean environment and has a prop temperature and humidity.
- 2. All of the power switches, plugs, sockets and power cords should be insulated and safe.
- 3. All devices should be connected before power on.

## CONNECTION DIAGRAM

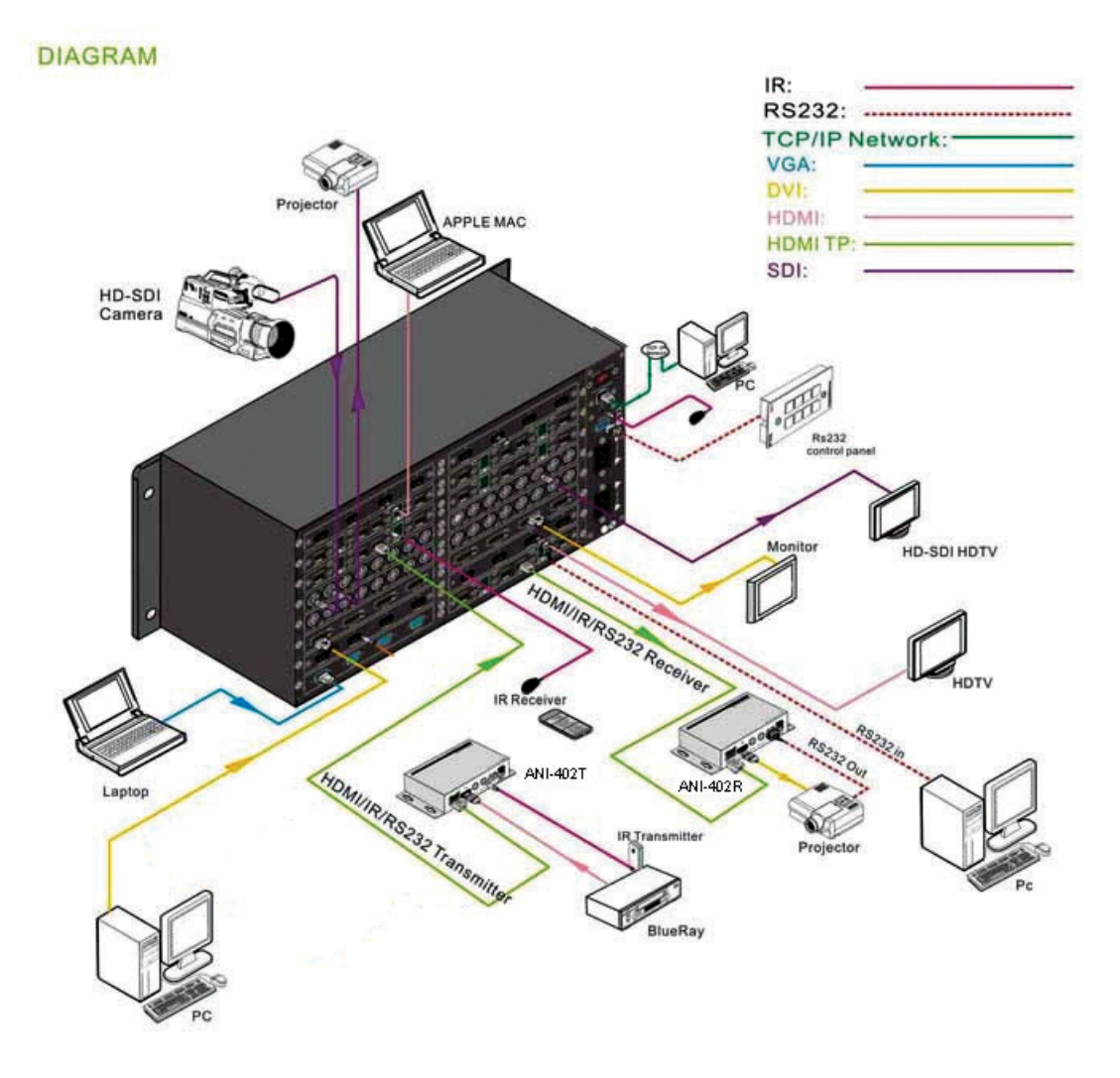

## APPLICATION

MVID-MTX series has a good application in various occasions, such as radio & television, multi-media meeting room, big screen displaying, television education and command & control center etc.

## CONNECTION OF RS-232 COMMUNICATION PORT

Besides the front control panel and IR remote, the MVID-MTX can also be controlled by far-end control system or through the Ethernet control via the RS-232 communication port. This RS-232 communication port is a female 9-D connector. The definition of its pin layout is shown in the table below.

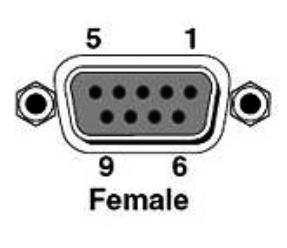

| NO. | PIN | FUNCTION |
|-----|-----|----------|
| 1   | N/u | Unused   |
| 2   | Тx  | Transmit |
| 3   | Rx  | Receive  |
| 4   | N/u | Unused   |
| 5   | Gnd | Ground   |
| 6   | N/u | Unused   |
| 7   | N/u | Unused   |
| 8   | N/u | Unused   |
| 9   | N/u | Unused   |

When the MVID-MTX connects to the RS-232 port of a computer with control software, users can control it by that computer. To control the switcher, users need to use RS-232 control software.

http://www.kvmswitchtech.com/32x32-multi-video-format-matrix-switch-with-hdmi-dvi-sdi-vga-fiber-optic-support-and-tcpip-control-p50198.htm

# REMOTE COMMAND SYSTEM FROM A PERSONAL COMPUTER

The MVID-MTX Matrix series can be controlled remotely from a personal computer. The control signal is brought into the MVID-MTX Matrix through the RS-232 connector on the back panel of the unit. The commands are input through software that comes with the MVID-MTX Matrix, once installed in the computer.

### RS-232 Cable Pins Used

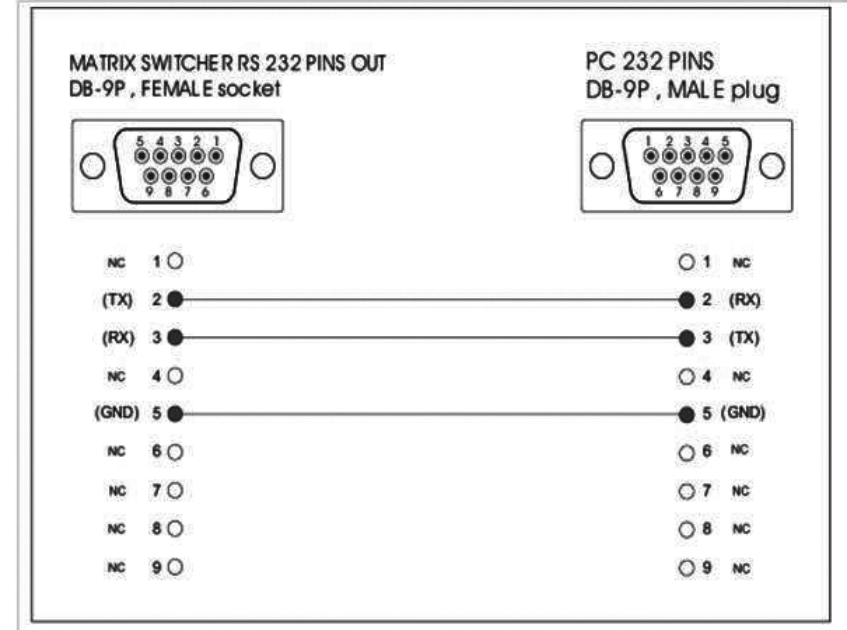

### **Communications Protocol:**

- 1. Transmission Rate: 9600 bps
- 2. Data Format: 8 data bits, No parity , 1 start bit, and 1 stop bit
- 3. Flowing Control: None
- Also known as: 9600,8,n,1

Proper settings for the computer's communication protocol are shown in the screen shots below:

| owny.           |      |                 | Function, arrow, and oth keys act as        | ASCII Sending<br>Send line ends with line feeds |
|-----------------|------|-----------------|---------------------------------------------|-------------------------------------------------|
| Bits per second | 9600 |                 | C Tennan sales O Warrens sales              | Echo typed characters locally                   |
|                 |      |                 | Backspace key tends                         | Line delay 0 - Marcarda                         |
| Data bits:      | 8    | ~               | Curren O gen O curen, space curen           | Line delay: 0 milliseconds.                     |
|                 |      |                 | Enulation                                   | Character delay: 0 milliseconds.                |
| Panty:          | None | ×               | ANSI Terminal Setup                         |                                                 |
| Stop bits:      | 1    |                 | Telget terminal ID: ANSI                    | ASCII Receiving                                 |
| Tools must      |      | 100             | Backscroll buffer lines: 500                | Annual line fands to incoming fan and           |
| Elow control:   | None | ~               | Play sound when connecting or disconnecting | Append line reeds to incoming line end          |
|                 |      |                 |                                             | Eorce incoming data to 7-bit ASCII              |
|                 |      |                 | Input Translation ASCII Setup               | ✓ Wrap lines that exceed terminal width         |
|                 | B    | estole Defaults |                                             |                                                 |

## RS-232 COMMUNICATION COMMANDS

With this command system, users are able to control and operate theMVID-MTX with RS-232 software remotely. Communication protocol: Baud rate: 9600; Data bit: 8; Stop bit: 1; Parity bit: none.

| Command Types | Command Codes      | Functions                                                                                                    |
|---------------|--------------------|----------------------------------------------------------------------------------------------------|
| C C           | /*Type;            | Inquire the models information.                                                                                                    |
| omi           | /%Lock;            | Lock the keyboard of the control panel on the Matrix.                                                                                                    |
| mai           | /%Unlock;          | Unlock the keyboard of the control panel on the Matrix.                                                                                                    |
| nds           | /^Version;         | Inquire the version of firmware                                                                                                    |
| fo            | /:MessageOff;      | Turn off the feedback command from the com port. It will only show the "switcher OK".                                                                                                    |
| r M           | /:MessageOn;       | Turn on the feedback command from the com port.                                                                                                    |
| ain           | Undo.              | To cancel the previous operation.                                                                                                    |
| Un            | Demo.              | Switch to the "demo" mode, 1>1, 2>2, 3>3 and so on.                                                                                                    |
| it            | [x]All.            | Transfer signals from the input channel [x] to all output channels                                                                                                    |
|               | All#.              | Transfer all input signals to the corresponding output channels respectively.                                                                                                    |
|               | All\$.             | Switch off all the output channels.                                                                                                    |
|               | [x]#.              | Transfer signals from the input channel [x] to the output channel [x].                                                                                                    |
|               | [x]\$.             | Switch off the output channel [x].                                                                                                    |
|               | All@.              | Switch on all the output.                                                                                                    |
|               | [x]@.              | Switch on output [x].                                                                                                    |
|               | [x1]V[x2].         | Transfer the video signals from the input channel [x1] to the output channel [x2].                                                                                                    |
|               | [x1]A[x2].         | Transfer the audio signals from the input channel [x1] to the output channel [x2].                                                                                                    |
|               | [x1]B[x2].         | Transfer signal from the input channel [x1] to the output channel [x2].                                                                                                    |
|               | Status[x].         | Inquire the input channel to the output channel [x].                                                                                                    |
|               | Status.            | Inquire the input channel to the output channels one by one.                                                                                                    |
|               | Save[Y].           | Save the present operation to the preset command [Y]. [Y] ranges from 0 to 9.                                                                                                    |
|               | Recall[Y].         | Recall the preset command [Y].                                                                                                    |
|               | Clear[Y].          | Clear the preset command [Y].                                                                                                    |
|               | PWON.              | Work normally.                                                                                                    |
|               | PWOFF.             | Enter in standby mode.                                                                                                    |
|               | HDCPON.            | Turn on the HDCP output.                                                                                                    |
|               | HDCPOFF.           | Turn off the HDCP output.                                                                                                    |
|               | /V00.              | Inquire the version of backboard software.                                                                                                    |
|               | UpgradeIntEDID[x]. | Upgrade built-in EDID data. Supports 6 types of EDID data (see Note 6). When the switcher gets the command, it will show a message to send EDID file (.bin file).                         |
|               | EDIDUpgrade[x].    | Upgrade EDID data of input ports. When the switcher gets the command, it will show a message to send EDID file (.bin file). Operations will be canceled after 10 seconds.                 |
|               | EDID/[x]/[y].      | Set the EDID data of input port [x] to built-in EDID data of type [y].<br>The value of [y] varies from 1~6. The EDID data types are same as mentioned above.                              |
|               | EDIDG[x].          | Get EDID data from output channel X and display the data on serial port control software. [x] is the output port number.                                                                  |
|               | EDIDMInit.         | Recover the factory default EDID data for every input channel.                                                                                                    |
|               | EDIDM[X]B[Y].      | Manually EDID switching. Enable input [Y] to learn the EDID data of output[X]. If there is problem learning the EDID data, it will automatically set the default EDID data for input [Y]. |
|               | USER/[Y]/[X]:****; | Custom command for signal cards, [Y]=I/O; [X]= port number; *****: User-definable command, e.g. 0623%                                                                                     |
| -             | 0911%.             | Restore factory default. All I/O connection will be restored to straight through: 1>1, 2>2,; saved operation status will remain the same.                                                 |

### ANI-IN-DVS

| Command Types | Command Codes     | Functions                                           |
|---------------|-------------------|-----------------------------------------------------|
| ٥ o           | USER/I/[x]:02xx%; | Set the brightness of input [x] to xx, xx=00~99     |
| ign           | USER/I/[x]:03xx%; | Set the contrast of input [x] to xx, xx=00~99       |
| al (          | USER/I/[x]:04xx%; | Set the saturation of input [x] to xx, xx=00~99     |
| Car           | USER/I/[x]:05xx%; | Set the sharpness of input [x] to xx, xx=00~99      |
| ds fc         | USER/I/[x]:0606%; | (For 4I-DS/ VA) Auto-adjust VGA input signal        |
| ř             | USER/I/[x]:0607%; | Set picture's color temperature                     |
|               | USER/I/[x]:0608%; | Configure image scale                               |
|               | USER/I/[x]:0614%; | Configure picture mode                              |
|               | USER/I/[x]:0617%; | Restore input [x] to factory default.               |
|               | USER/I/[x]:0619%; | Set the resolution of input [x] to 1360x768, HD     |
|               | USER/I/[x]:0626%; | Set the resolution of input [x] to 1024x768, XGA    |
|               | USER/I/[x]:0627%; | Set the resolution of input [x] to 1280x720, 720P   |
|               | USER/I/[x]:0628%; | Set the resolution of input [x] to 1280x800, WXGA   |
|               | USER/I/[x]:0629%; | Set the resolution of input [x] to 1920x1080, 1080P |
|               | USER/I/[x]:0620%; | Set the resolution of input [x] to 1920x1200, WUXGA |
|               | USER/I/[x]:0621%; | Set the resolution of input [x] to 1600x1200, UXGA  |
|               | USER/I/[x]:0698%; | Software update                                     |
|               | USER/I/[x]:0686%; | Set the output signal of input [x] to HDMI          |
|               | USER/I/[x]:0687%; | Set the output signal of input [x] to DVI           |

#### ANI-OUT-DVS

| Command Types | Command Codes      | Functions                                            |
|---------------|--------------------|------------------------------------------------------|
| (0.0          | USER/O/[x]:0201%;  | Set the input source of output [x] to YPbPr          |
| Sig           | USER/O/[x]:0202%;  | Set the input source of output [x] to VGA            |
| nma           | USER/O/[x]:0203%;  | Set the input source of output [x] to C-VIDEO        |
| anc           | USER/O/[x]:0804%;  | Set the resolution of output [x] to 1280x720P @60Hz  |
| rds f         | USER/O/[x]:0813%;  | Set the resolution of output [x] to 1280x1080P @60Hz |
| P 9           | USER/O/[x]:0824%;  | Set the resolution of output [x] to 1024x768 @60Hz   |
|               | USER/O/[x]:0826%;  | Set the resolution of output [x] to 1280x1024 @60Hz  |
|               | USER/O/[x]:0837%;  | Set the resolution of output [x] to 1920x1200 @60Hz  |
|               | USER/O/[x]:0106%;  | Switch on the HDCP compliance of output [x]          |
|               | USER/O/[x]:0107%;  | Switch off the HDCP compliance of output [x]         |
|               | GetResolution[x].  | Capture output resolution of output [x]              |
|               | GetVGAPortMode[x]. | Inquire the output status of VGA port [x]            |
|               | USER/O/[x]:0617%;  | Restore output [x] to factory default.               |

#### VA-IN-4

| Command Types | Command Codes     | Functions                                          |
|---------------|-------------------|----------------------------------------------------|
| о v           | USER/I/[x]:0622%; | Set the signal of input channel [x] to VGA.        |
| ign           | USER/I/[x]:0623%; | Set the signal of input channel [x] to YCBCR.      |
| al (          | USER/I/[x]:0624%; | Set the signal of input channel [x] to SVIDEO.     |
| und           | USER/I/[x]:0625%; | Set the signal of input channel [x] to CVIDEO.     |
| ds fc         | USER/I/[x]:0626%; | Set the resolution of input [x] to 1024x768@60Hz.  |
| Ť             | USER/I/[x]:0627%; | Set the resolution of input [x] to 1280X720@60Hz.  |
|               | USER/I/[x]:0628%; | Set the resolution of input [x] to 1280X800@60Hz.  |
|               | USER/I/[x]:0619%; | Set the resolution of input [x] to 1360X768@60Hz.  |
|               | USER/I/[x]:0621%; | Set the resolution of input [x] to 1600X1200@60Hz. |
|               | USER/I/[x]:0629%; | Set the resolution of input [x] to 1920X1080@60Hz. |
|               | USER/I/[x]:0620%; | Set the resolution of input [x] to 1920X1200@60Hz. |
|               | USER/I/[x]:0617%; | Restore input [x] to factory default.              |
|               | USER/I/[x]:0606%; | Auto-adjust VGA signal                             |
|               | USER/I/[x]:0698%; | Update software                                    |

#### HDBT-4K-IN-4 / HDMI-4K-IN-4

| Command Types           | Command Codes | Functions                                                                                                    |
|-------------------------|---------------|----------------------------------------------------------------------------------------------------|
| Commands<br>Signal Card | AUDIO[X]I[Z]. | X is the input port.<br>Z is 0 or 1 (0 means select HDMI embedded audio, 1 means select external audio)<br>For example, when useing HDMI-4K-IN-4 input card plugged in to slot number (2). Send-<br>ing the command "AUDIO6I1." to the matrix will select Input Channel 6, External audio. |
| for                     |               | When using HDBT-4K-IN-4 input card, plugged in to the first slot. Sending command "AU-<br>DIO3I0." to the matrix will select Input Channel 3, HDMI embedded audio.                                                                                                    |

### COMMUNICATION PROTOCOL AND COMMAND CODES

#### Note:

- 1. Please disconnect all the twisted pairs before sending command EDIDUpgrade[X].
- 2. In above commands, "["and "]" are symbols for easy reading and do not need to be typed in actual operation.
- 3. Please remember to end the commands with the ending symbols "." or ";".
- 4. Type the command carefully, it is case-sensitive.
- 5. Commands pertaining to EDID only avails for signal cards that support EDID management.
- 6. The switcher boasts 6 in-built EDID data, the chart below illustrates the detailed information:

| No. | Detailed Information |
|-----|----------------------|
| 1   | 1080p 2D 5.1CH       |
| 2   | 1080p 2D 2.0CH       |
| 3   | 720p 2D 5.1CH        |
| 4   | 720p 2D 2.0CH        |
| 5   | 4K2K 2D 5.1CH        |
| 6   | 4K2K 2D 2.0CH        |

#### Update in-built EDID data by sending command UpgradeIntEDID[x]..

#### Examples:

- **1. Transfer signals from an input channel to all output channels: [x]All.** *Example:* Send "3All." to transfer signals from the input 3 to all output channels.
- 2. Transfer all input signals to corresponding output channels respectively: All#. *Example:* If this command is carried out, the status of matrix will be: 1->1, 2->2, 3->3, 4->4..... 8->8....
- 3. Switch off all the output channels: All\$. Example: After running this command, there will be no signals on all the outputs.
- **4. Switch off the detail feedback command from the COM port: /:MessageOff;** But, it will leave the "switch OK" as the feedback, when you switch the matrix.
- 5. Switch on the detail feedback command from the COM port: /:MessageOn; It will show the detail switch information when it switch. Example: when switch 1->2, it will feedback "AV01 to 02".
- 6. Transfer signals from an input channel to corresponding output channel: [x]#. *Example:* "5#." to transfer signals from the input5 to the output5.
- 7. Switch off an output channel: [x]\$. *Example:* "5\$." to switch off the output 5.
- 8. Switch signal: [x1] B[x2]. *Example:* "12B12,13,15." to transfer signal from the input12 to the output No.12,13,15.
- 9. Inquire the input channel to the output channel [x]: Status[x].
- *Example:* Send "Status3." to inquire the input channel to the output 3. **10. Inquire the input channel to the output channels one by one: Status.** *Example:* "Status." to inquire the input channel to the output channels one by one.
- 11. Save the present operation to the preset command [Y]: Save[Y]. *Example:* "Save7." to save the present operation to the preset command No.7.
- 12. Recall the preset command [Y]: Recall[Y].
  - **Example:** "Recall5." to recall the preset command No.5.
- Clear the preset command [Y]: Clear[Y].
   Example: "Clear5." to clear the preset command No.5.
- 14. EDID management command:. EDIDM[X]B[Y].

*Example:* "EDIDM5B3." to enable input 3 to learn the EDID data of output 5.

15. Command for signal cards: USER/[Y]/[X]\*\*\*\*\*.
Example: "USER/I/7:0623%;" to set the input 7 to support YPbPr signal, the card is plugged in the second input slot of the matrix.

## MANAGE TCP/IP SETTINGS

TCP/IP default settings: IP is 192.168.0.178, Gateway is 192.168.0.1.

To manage the IP address, you first need a PC that can connect to the same sub-net.

# Note that most modern computers will interpret the correct pins when connected in this fashion. Should you experience any difficulties then you should switch to an Ethernet Crossover cable.

- Step1. Connect a computer to the Ethernet port of the MVID-MTX
- Step2. Set the PC's IP and gateway to the same sub-net as the default static IP of the MVID-MTX.
  - In the example below the IP address is set to 192.168.0.227 and the default gateway is set to 192.168.0.1.
  - · Ignore DNS server settings.

| General                                                                                              |                                                                                             | _ []        |
|----------------------------------------------------------------------------------------------------|---------------------------------------------------------------------------------------------|-------------|
| You can get IP settings assign<br>this capability. Otherwise, you<br>for the appropriate IP settings | ed automatically if your network supports<br>u need to ask your network administrator<br>s. |             |
| Obtain an IP address aut                                                                             | tomatically                                                                                 |             |
| • Use the following IP addr                                                                          | ess:                                                                                        | Same IP as  |
| IP address:                                                                                          | 192 . 168 . 0 . 227                                                                         | the switche |
| Subnet mask:                                                                                         | 255 . 255 . 255 . 0                                                                         |             |
| Default gateway:                                                                                     | 192.168.0.1                                                                                 |             |
| Obtain DNS server addre                                                                              | ess automatically                                                                           |             |
| () Use the following DNS se                                                                          | rver addresses:                                                                             |             |
| Preferred DNS server:                                                                                | 202 . 96 . 134 . 133                                                                        |             |
| Alternate DNS server:                                                                                | 202 . 96 . 128 . 68                                                                         |             |
| 🕅 Va <mark>lidate settings upon e</mark>                                                             | xit Ad <u>v</u> anced                                                                       |             |

Step3. Click on OK

- Step4. Enter http://192.168.0.178:100 in Internet Explorer, you will see the LOGIN page.
- **Step5.** Enter user name "**admin**" and password "**admin**", then press the Enter button on your keyboard. Then you can enter the configuration page to configure the IP port.

| goahead<br>WEBSERVER*                                     |                                                        | <b>m</b> ) <b>i)m) o)</b> bility- |
|-----------------------------------------------------------|--------------------------------------------------------|-----------------------------------|
| <u>open all   close all</u>                               | Select Language<br>English - Apply                     |                                   |
| web-server<br>⊕ ☐ Internet Settings<br>⊕ ☐ Administration | <u>Status</u><br><u>Statistic</u><br><u>Management</u> |                                   |

# TCP/IP CONTROL (OPTIONAL)

#### Step6. Change IP

#### Change IP

a) Select the tab "Internet Settings: WAN" to change the IP settings.

| goahead<br>WEBSERVE                | R                                                                                                    |                   |                | m)i)m)o)bility- |
|------------------------------------|----------------------------------------------------------------------------------------------------|-------------------|----------------|-----------------|
| open all   close all<br>web-server | Wide Area Network (WAN) Settings<br>You may choose different connection type suitable for your environment. Besides, you may also<br>configure parameters according to the selected connection type. |                   |                |                 |
|                                    | WAN Connection Type:                                                                                                    | STATI             | C (fixed IP) 🔹 |                 |
|                                    | Static Mode                                                                                                    | E.                |                |                 |
|                                    | IP Address                                                                                                    | 192.168.1.178     |                |                 |
|                                    | Subnet Mask                                                                                                    | 255.255.255.0     |                |                 |
|                                    | Default Gateway                                                                                                    | 192.168.1.1       |                |                 |
|                                    | Primary DNS Server                                                                                                    | 168.95.1.1        |                |                 |
|                                    | Secondary DNS Server                                                                                                    | 8.8.8.8           |                |                 |
|                                    | MAC Clone                                                                                                    |                   |                |                 |
|                                    | Enabled                                                                                                    | Enable -          |                |                 |
|                                    | MAC Address                                                                                                    | 44:33:4C:B6:EA:7F | Fill my MAC    |                 |
|                                    | Арр                                                                                                    | y Cancel          |                |                 |

b) Press the button Apply to save your settings.

# **GUI INTERFACE**

| Login Dialog                                  |                     |                                           |
|-----------------------------------------------|---------------------|-------------------------------------------|
| Model Name:<br>Input:<br>Output:<br>Password: | AV matrix ( -<br>16 | Select Type<br>• AV<br>• Video<br>• Audio |
| Exit                                          | Enter               | Password Setup                            |

Set your matrix size (Model Name has no affect)

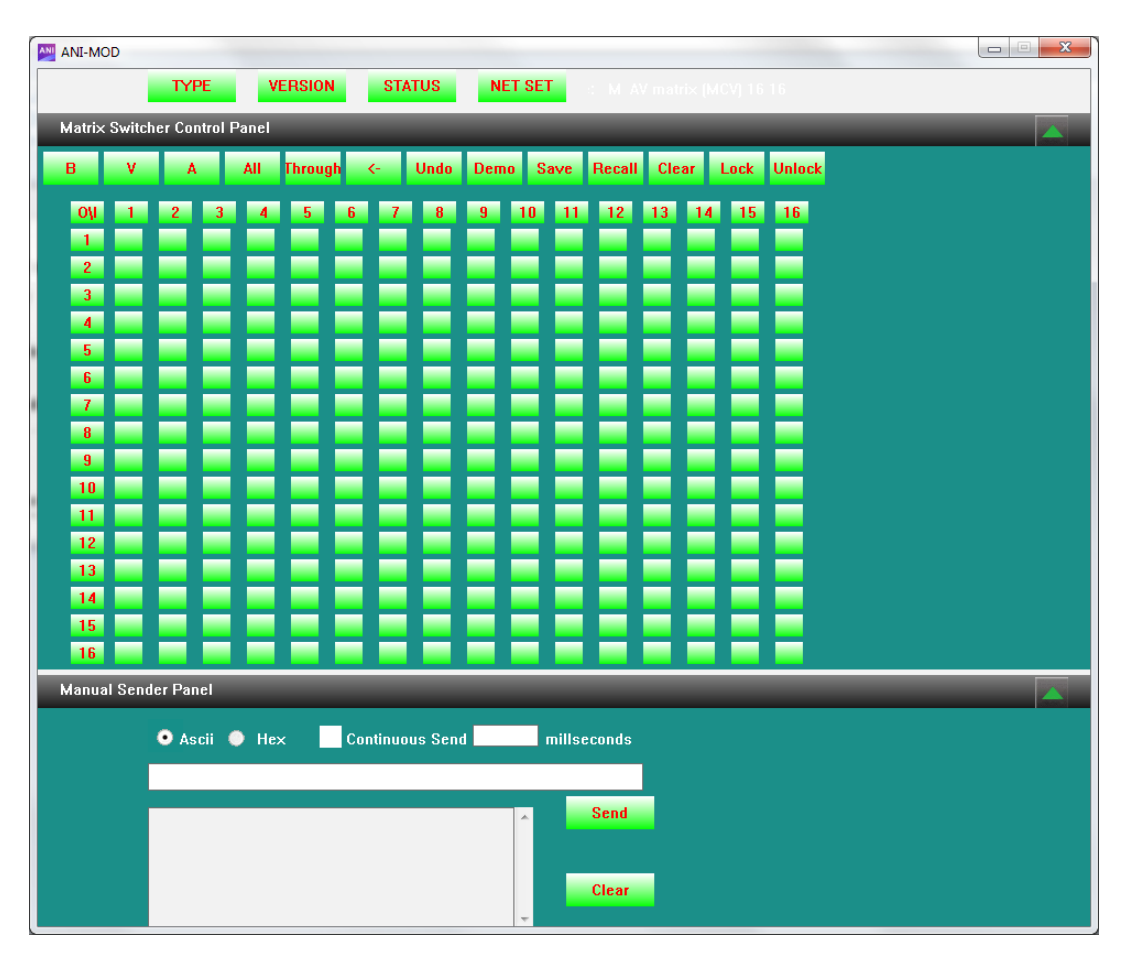

Control switcher using cross points

| Dialog |         |       | × |
|--------|---------|-------|---|
|        | сом: со | IM1 ▼ |   |
|        | Cancel  | ОК    |   |

Select from the detected available COM ports

| Set Net |                     |
|---------|---------------------|
| IP:     | 192 . 168 . 0 . 178 |
| PORT:   | 4001                |
|         | Cancel OK           |
|         |                     |

Select connection via TCP/IP

OR

## SAFETY OPERATION GUIDE

To insure the best from the product, please read all instructions carefully before using the device. Save this manual for further reference.

- Unpack the equipment carefully and save the original box and packing material for possible future shipment
- · Follow basic safety precautions to reduce the risk of fire, electrical shock and injury to persons.
- Do not dismantle the housing or modify the module. It may result in electrical shock or burn.
- Using supplies or parts not meeting the products' specifications may cause damage, deterioration or malfunction.
- Refer all servicing to qualified service personnel.
- To prevent fire or shock hazard, do not expose the unit to rain, moisture or install this product near water.
- Do not put any heavy items on the extension cable in case of extrusion.
- Do not remove the housing of the device as opening or removing housing may expose you to dangerous voltage or other hazards.
- Install the device in a place with fine ventilation to avoid damage caused by overheat.
- · Keep the module away from liquids.
- Spillage into the housing may result in fire, electrical shock, or equipment damage. If an object or liquid falls or spills on to the housing, unplug the module immediately.
- Do not twist or pull by force ends of the optical cable. It can cause malfunction.
- · Do not use liquid or aerosol cleaners to clean this unit. Always unplug the power to the device before cleaning.
- Unplug the power cord when left unused for a long period of time.
- Information on disposal for scrapped devices: do not burn or mix with general household waste, please treat them as normal electrical wastes.

| Problems                                                                                        | Causes                                      | Solutions                                                                                                    |
|-------------------------------------------------------------------------------------------------|---------------------------------------------|----------------------------------------------------------------------------------------------------|
| Output image with ghost                                                                         | Bad quality of the connecting cable         | Try another high quality cable                                                                                               |
|                                                                                                 | Impropriate image setting of the displayer  | Adjust corresponding image settings                                                                                          |
| Output image with color losing or no video signal output                                        | Fail connection                             | Reconnect the displayer and the matrix                                                                                       |
| No output image when switching                                                                  | No signal at the input / output end         | Check with oscilloscope or multimeter if there is any signal at the input/ output end.                                       |
|                                                                                                 | Fail or loose connection                    | Make sure the connection is good                                                                                             |
|                                                                                                 | The switcher is broken                      | Send it to authorized dealer for repairing.                                                                                  |
| IR remote does not work                                                                         | Run out of battery                          | Change for another battery                                                                                                   |
|                                                                                                 | IR remote is broken                         | Send it to authorized dealer for repairing.                                                                                  |
| POWER indicator doesn't work or<br>no respond to any operation                                  | Fail connection of power cord.              | Make sure the power cord connection is good.                                                                                 |
| EDID management does not work normally                                                          | The HDMI cable is broken at the output end. | Change for another HDMI cable which is in good working condition.                                                            |
| There is a blank screen on the                                                                  | The display does not support the            | Switch again.                                                                                                    |
| display when switching                                                                          | resolution of the video source.             | Manage the EDID data manually to make the resolution of the video source automatically compliant with the output resolution. |
| Static becomes stronger when<br>connecting the video connectors                                 | Bad grounding                               | Check the grounding and make sure it is connected well.                                                                      |
| Cannot control the device by control device (e.g. a PC) through                                 | Wrong RS-232 communication<br>parameters    | Type in correct RS-232 communication parameters.                                                                             |
| RS-232 port                                                                                     | Broken RS-232 port                          | Send it to authorized dealer for checking.                                                                                   |
| Cannot control the device by front<br>panel buttons while can control it<br>through RS-232 port | The front panel buttons are locked          | Send command 50605% to unlock the front panel buttons.                                                                       |
| Cannot control the device by<br>RS-232 / IR remote / front panel<br>buttons                     | The device has already been broken.         | Send it to authorized dealer for repairing.                                                                                  |

## TROUBLESHOOTING & MAINTENANCE

This page is intentionally left blank.

This page is intentionally left blank.

# TERMS AND CONDITIONS OF USE

PLEASE READ THE FOLLOWING TERMS AND CONDITIONS CAREFULLY BEFORE USING THIS HARDWARE, COMPONENTS AND SOFTWARE PROVIDED BY, THROUGH OR UNDER KVM Switch Tech, INC (COLLECTIVELY, THE "PRODUCT"). By using installing or using the Product, you unconditionally signify your agreement to these Terms and Conditions. If you do not agree to these Terms and Conditions, do not use the Product and return the Product to KVM Switch Tech, Inc. at the return address set forth on the Product's packing label at your expense. KVM Switch Tech, Inc. may modify these Terms and Conditions at anytime, without notice to you.

#### **RESTRICTIONS ON USE OF THE PRODUCT**

It is your responsibility to read and understand the installation and operation instructions, both verbal and in writing, provided to you with respect to the Product. You are authorized to use the Product solely in connection with such instructions. Any use of the Product not in accordance with such instructions shall void any warranty pertaining to the Product. Any and all damages that may occur in the use of the Product that is not strictly in accordance with such instructions shall be borne by you and you agree to indemnify and hold harmless KVM Switch Tech, Inc. from and against any such damage.

The Product is protected by certain intellectual property rights owned by or licensed to KVM Switch Tech. Any intellectual property rights pertaining to the Product are licensed to you by KVM Switch Tech, Inc. and/or its affiliates, including any manufacturers or distributors of the Product (collectively, "KVM Switch Tech") for your personal use only, provided that you do not change or delete any proprietary notices that may be provided with respect to the Product.

The Product is sold to you and any use of any associated intellectual property is deemed to be licensed to you by KVM Switch Tech for your personal use only. KVM Switch Tech does not transfer either the title or the intellectual property rights to the Product and KVM Switch Tech retains full and complete title to the intellectual property rights therein. All trademarks and logos are owned by KVM Switch Tech or its licensors and providers of the Product, and you may not copy or use them in any manner without the prior written consent of KVM Switch Tech, which consent may be withheld at the sole discretion of KVM Switch Tech.

The functionality and usability of the Product is controlled by KVM Switch Tech, Inc. from its offices within the State of Texas, United States of America. KVM Switch Tech makes no representation that materials pertaining to the Product are appropriate or available for use in other locations other than the shipping address you provided with respect thereto. You are advised that the Product may be subject to U.S. export controls. Disclaimers and Limitation of Liability

KVM Switch Tech may change or modify the Product at any time, from time to time.

THE PRODUCT IS PROVIDED "AS IS" AND WITHOUT WARRANTIES OF ANY KIND EITHER EXPRESS OR IMPLIED. KVM Switch Tech DOES NOT WARRANT OR MAKE ANY REPRESENTATIONS REGARDING THE USE OR THE RESULTS OF THE USE OF THE PRODUCT'S CORRECTNESS, ACCURACY, RELIABILITY, OR OTHERWISE.

KVM Switch Tech has no duty or policy to update any information or statements pertaining to the Product and, therefore, such information or statements should not be relied upon as being current as of the date you use the Product. Moreover, any portion of the materials pertaining to the Product may include technical inaccuracies or typographical errors. Changes may be made from time to time without notice with respect to the Product.

TO THE FULLEST EXTENT PERMISSIBLE PURSUANT TO APPLICABLE LAW, KVM SWITCH TECH DISCLAIMS ALL WARRANTIES, EXPRESS OR IMPLIED, INCLUDING, BUT NOT LIMITED TO IMPLIED WARRANTIES OF MERCHANTABILITY, FITNESS FOR A PARTICULAR PURPOSE AND NON-INFRINGEMENT. KVM SWITCH TECH DOES NOT WARRANT THE ACCURACY, COMPLETENESS OR USEFULNESS OF ANY INFORMATION WITH RESPECT TO THE PRODUCT. KVM SWITCH TECH DOES NOT WARRANT THAT THE FUNCTIONS PERTAINING TO THE PRODUCT WILL BE ERROR-FREE, THAT DEFECTS WITH RESPECT TO THE PRODUCT WILL BE CORRECTED, OR THAT THE MATERIALS PERTAINING THERETO ARE FREE OF DEFECTS OR OTHER HARMFUL COMPONENTS. KVM SWITCH TECH WILL USE ITS REASONABLE EFFORTS TO CORRECT ANY DEFECTS IN THE PRODUCT UPON TIMELY WRITTEN NOTICE FROM YOU NOT TO EXCEED 10 BUSINESS DAYS AFTER RECEIPT BY YOU OF THE PRODUCT, BUT YOU (AND NOT KVM SWITCH TECH) ASSUME THE ENTIRE COST OF ALL NECESSARY SERVICING, REPAIR AND CORRECTION THAT WAS CAUSED BY YOU UNLESS OTHERWISE AGREED TO IN A SEPARATE WRITING BY KVM SWITCH TECH.

UNDER NO CIRCUMSTANCES, INCLUDING, BUT NOT LIMITED TO, NEGLIGENCE, SHALL KVM SWITCH TECH BE LIABLE FOR ANY SPECIAL OR CONSEQUENTIAL DAMAGES THAT RESULT FROM THE USE OF, OR THE INABILITY TO USE THE PRODUCT IN ACCORDANCE WITH ITS SPECIFICATIONS, EVEN IF KVM SWITCH TECH OR ITS REPRESENTATIVES HAVE BEEN ADVISED OF THE POSSIBILITY OF SUCH DAMAGES. IN NO EVENT SHALL KVM SWITCH'S TOTAL LIABILITY TO YOU FROM ALL DAMAGES, LOSSES, AND CAUSES OF ACTION (WHETHER IN CONTRACT, OR OTHERWISE) EXCEED THE AMOUNT YOU PAID TO KVM SWITCH TECH, IF ANY, FOR THE PRODUCT.

### END OF DOCUMENT